# **Quick Guide to Renew:**

<section-header>
1. Octo on "Renew Online"
2. Oto on "Renew Online"
And the set on the conflection God's call on your life, this besings looking back, and hope in Christ for the future!
Donna L. Barrett Boreal Socretary
International content on the content of the content of th

# 3. Click on "Sign in with AG Accounts"

## 4. Sign into your AG Account

| E > MINISTERRENEWAL ALLORG                                                                                                    |                                                                                  |
|----------------------------------------------------------------------------------------------------|----------------------------------------------------------------------------------|
| RENEW ONLINE                                                                                                    | ASSEMBLIES OF GOD                                                                |
| Thank you for your interest in renewing credentials. If your credentials have lapsed, please contact your<br>district office for reinstatement information.                                                               | ACCOUNT LOGIN                                                                    |
| This site is scheduled to re-open for renewing credentials on November 1, 2024.                                                                                                    | EMAIL                                                                            |
| IF YOU ARE READY TO GET STARTED, SELECT A BUTTON BELOW                                                                                                    | PASSWORD                                                                         |
| Click the 'Sign in with AG Accounts' button if you know your AG Accounts login.                                                                                                    |                                                                                  |
| UBE EAST STARKI SIGN IN WITH AD ADDUNITS<br>"This option jumps to Step 3 in the prozess.                                                                                                    | Remember me <u>Forgot Password</u>                                               |
| OTICE: The Assemblies of God Online Minister Renewal process requires the use of Adobe's free PDF Reader<br>rsion 9 or greater. If you do not have this software installed, please click here to begin installing it now. | By logging in, you agree to our <u>Privacy Policy</u><br>and <u>Terms of Use</u> |
|                                                                                                    | LOGIN                                                                            |

# 5. Verify information and click "Continue"

AG ACCOUNTS LOGIN (STEP 3 OF 8)

## AG Accounts Login Validated

Thank you for supplying your AG Accounts login. Please verify the following information is correct for the expected login. This information should be for your minister login if you are attempting to renew your own credentials. Otherwise, they should be for your authorized representative login if you are attempting to renew another minister's credentials. If the AG Accounts login information **is correct**, click the Continue button. If the AG Accounts login information **is incorrect**, click the Start Over button, which will log you out and return you to the Minister Credential Renewal start page.

### AG Account User:

AG Account User Name:

### AG Account User Account Number:

### Your AG Accounts login will be used as an electronic signature that will verify your identity.

If the above AG Accounts information is correct, click Continue for the next step in the renewal process. If the above AG Accounts information is incorrect, click the Start Over button.

Note: It appears that this minister's renewal has already been started. When you click the Continue, you will be taken to the most recently viewed screen.

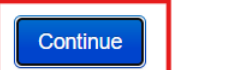

Start Over

# 6. Verify how much you owe in credential dues to the General Council. If you need to make a payment, click "Yes"

PAY DUES (STEP 5 OF 8)

### Dues Payment Information

We've located your ministerial dues information (including a check of your recent AG Giving payments).

Note: There appears to be an issue with your dues. Please complete these screens again.

#### Rev

#### It appears you still owe \$ for your 2024 General Council Dues.

On the next page, you can make an online payment for this...and if you wish to, you may also make an advance payment towards your 2025 General Council dues.

Please note: your 2025 General Council dues will be \$240.00.

A note from the South Central Hispanic district:

It's that time again! SCHD is doing 100% of renewals online.

We will complete your renewal when you send in all tithes, and SLI which can be done online at https://schdag.org/give/. Deadline to renew and send in SLI is Dec. 15, 2024. After the 15th, there will be a \$50.00 late fee. After the 31st, there will be a \$100.00 late fee.

You will be receiving a new SLI Beneficiary form to fill out and renew.

For questions or assistance please call 479-756-5858 or email credentialing@schdag.org.

Merry Christmas and Happy New Year!

You may contact the South Central Hispanic district on the web at http://www.schdag.org or by email at schd.sec@gmail.com

You may use the textbox below to send a message to your district regarding your district tithes. This message will be seen by the district when they view your online renewal and it will appear on the Notes page of the download PDF.

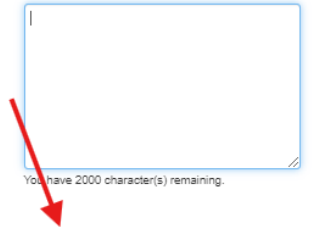

Would you like to submit an online payment to the General Council at this time?

# 7. Follow all questions, and make sure all information is current and up to date.

### **Review Contact Information**

Is this your current contact information?

# **Review Personal Information**

Is this your current personal information?

## **Review Credential Information**

Is this your current credential information?

### Review Senior Status

Is your senior status, shown below, still accurate?

### **Review Agreement with Fundamental Truths**

Do you agree with our Statement of Fundamental Truths?

## Submit Renewal

Please review the answers that you provided. If you would like to change your answer to an individual question, click the "Edit" button beside that question. If you would like to erase all your answers and start over, click the "No, I would like to start over" button at the bottom. Once you click Yes below, your renewal will be submitted and no changes will be allowed. (Note: you will be able to download a PDF of your renewal after completing the renewal process.)

# 8. Once you see this page, you have successfully renewed online, and your renewal will be processed by the district office.

### Congratulations! You have successfully submitted your online renewal!

Thank you for submitting your credential renewal electronically. We are very glad you have chosen to be a minister with our Fellowship! May the Lord bless you abundantly as you faithfully serve Him.

If you have downloaded your renewal PDF and have verified your minister photo on this page, please logout by clicking this button.

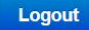

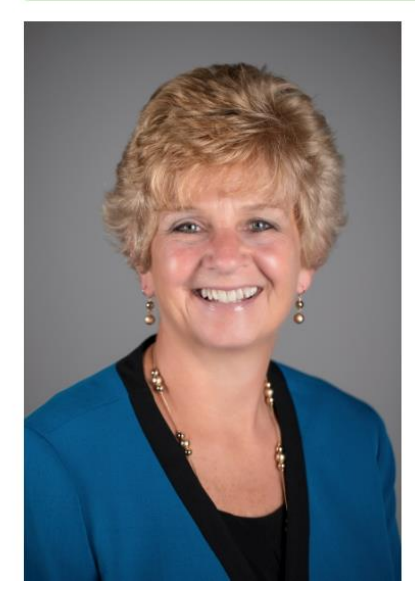

# Following is a summary of how your renewal will be processed:

- 1. When you clicked the "Yes, I want to submit my renewal" button, your credential renewal information was automatically sent to your district office for review.
- Your district office will review your credential renewal information and contact you for any additional information, if needed.
- 3. After their review and approval, your information is sent to the general secretary's office at the Assemblies of God National Office.
- 4. You will be sent an email when the district has approved your renewal
- 5. Your renewal will then be reviewed by the Secretariat, which is part of the general secretary's office, and the staff will contact your district if further information is needed.
- Once the general secretary's office (Secretariat) approves your renewal, an email will be sent to notify you.
- 7. Your Fellowship card will be mailed once we have completed the processing of your renewal. If you want a photo on your Fellowship card, please upload a photo by clicking the Minister Photo button below.

### Click the Download PDF button below to receive a PDF copy of your form for your personal records.

Note: Please do **NOT** mail this PDF to your district office. It is being provided to you as a courtesy, file copy, for your records only.